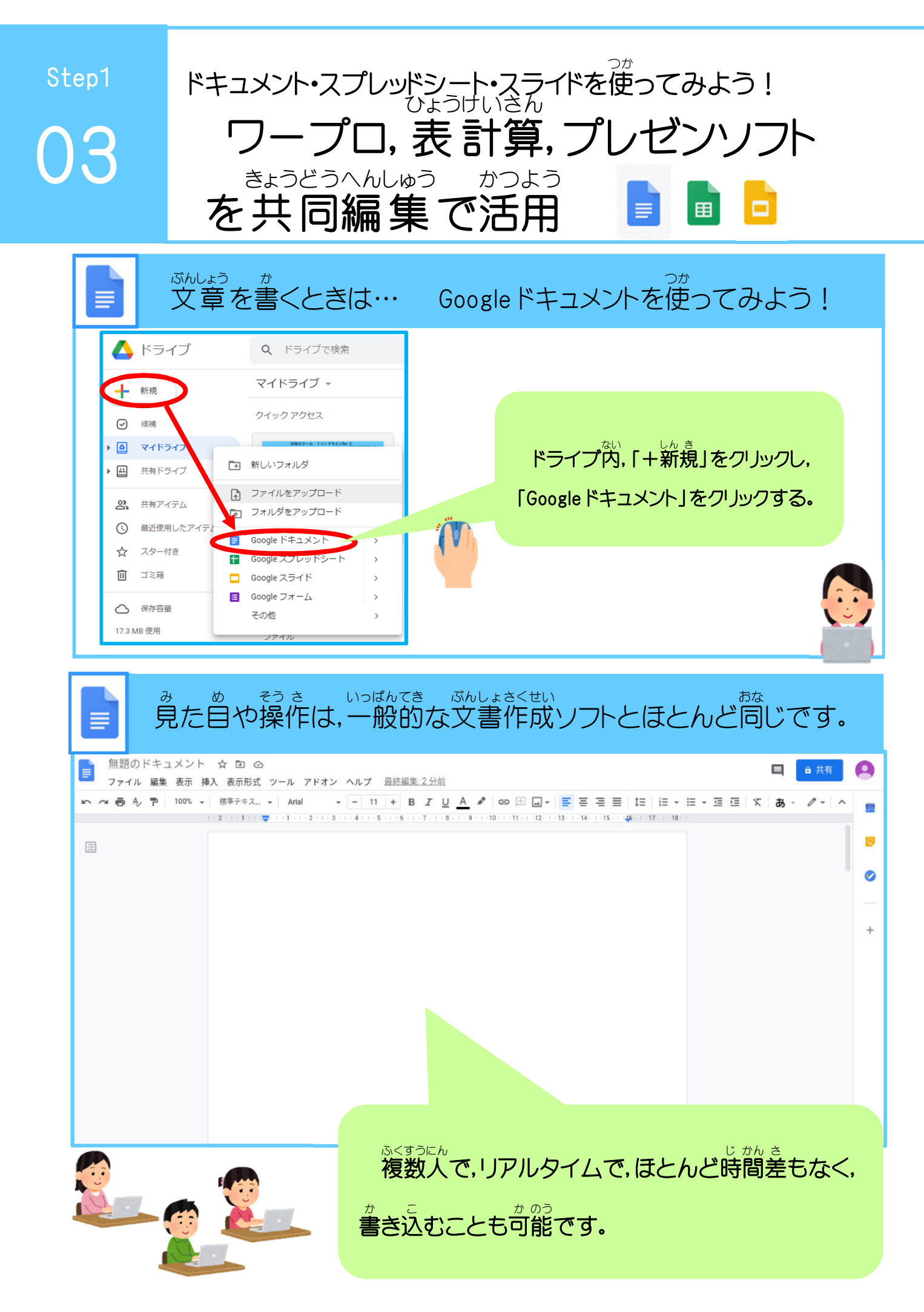

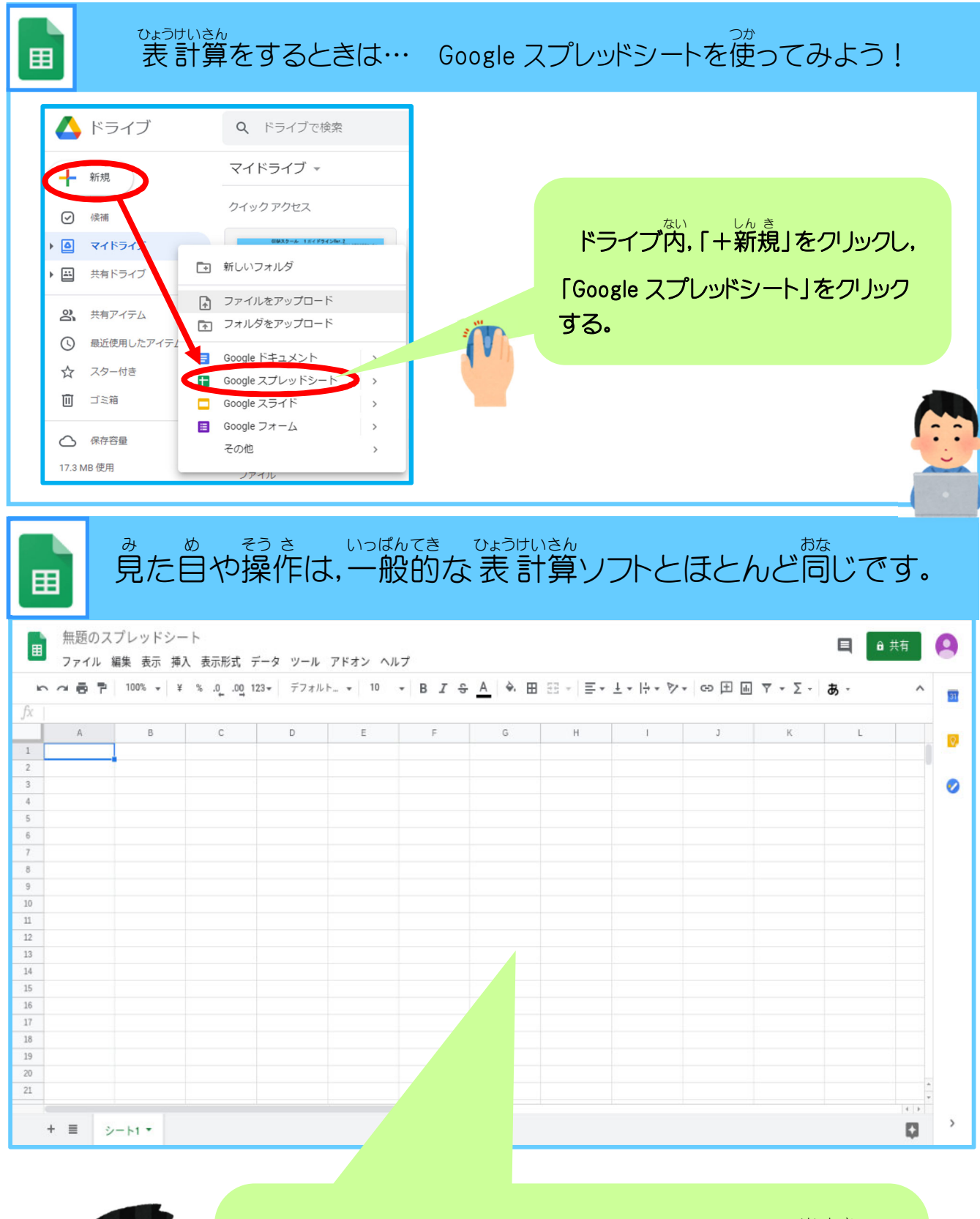

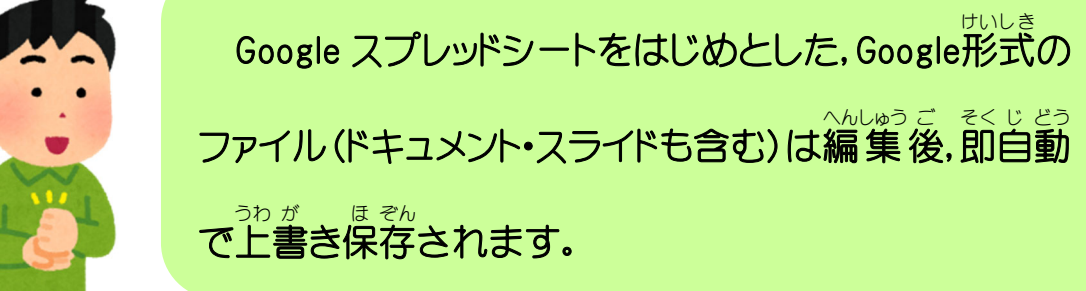

| し りょう つく<br>発表の資料を作るとき                                                                                                    | す… Google スライドを使ってみよう!                      |
|----------------------------------------------------------------------------------------------------|---------------------------------------------|
| <ul> <li>▲ ドライブ</li> <li>Q ドライブで検索</li> <li>マイドライブ マ</li> <li>クイックアクセス</li> <li>タイドラ・ブ</li> <li>マイドラ・ブ</li> <li>アイドラ・ブ</li> <li>第にいフォルダ</li> <li>アケイルをアップロード</li> <li>ファイルをアップロード</li> <li>Google ドキュメント</li> <li>Google アキュメント</li> <li>Google スプレッドシート</li> <li>ゴミ箱</li> <li>Google スプレッドシート</li> <li>Google フォーム</li> <li>その他</li> <li>アイル</li> </ul>                                          | ドライブ内、「+新規」をクリックし、<br>「Google スライド」をクリックする。 |
| b め そうさ いつばんでき さくせい おな<br>見た目や操作は、一般的なプレゼンテーション作成ソフトとほとんど同じです。     month all その トール アドオン ヘルプ     ロ フレゼンテーションを開始 ・ 申用 ・     ロ コ・ロ ン・ロ あ・ 第月 レイアクト・ティ のり取る時     ロ コ・ロ ン・ロ あ・第月 レイアクト・ティ のり取る時     ロ コ・ロ ン・ロ あ・第月 レイアクト・アドロ ひ 日 日 日 日 日 日 日 日 日 日 日 日 日 日 日 日 日 日                                                                                                    |                                             |
|                                                                                                    |                                             |
| <ul> <li>挿入 表示形式 スライ・ 配置 ツール アドオン ヘルブ 墨磁橋</li> <li>● 画像</li> <li>● パンコンからアップロード</li> <li>● ウェブを検索</li> <li>● う 声声</li> <li>● う 声声</li> <li>● う 声声</li> <li>● う 声声</li> <li>● う う ブ</li> <li>● フォト</li> <li>● う レビー</li> <li>● カメラ</li> <li>● カメラ</li> <li>● カメラ</li> <li>● カメラ</li> <li>● カメラ</li> <li>● カメラ</li> <li>● クェアト</li> <li>● が ぞう そうにゅう さい じどう</li> <li>ウェブから画像を挿入する際には、自動で</li> </ul> |                                             |
|                                                                                                    | ちょさくけん が ぞう ひょうじ<br>著作権フリーの画像のみ表示してくれます。    |

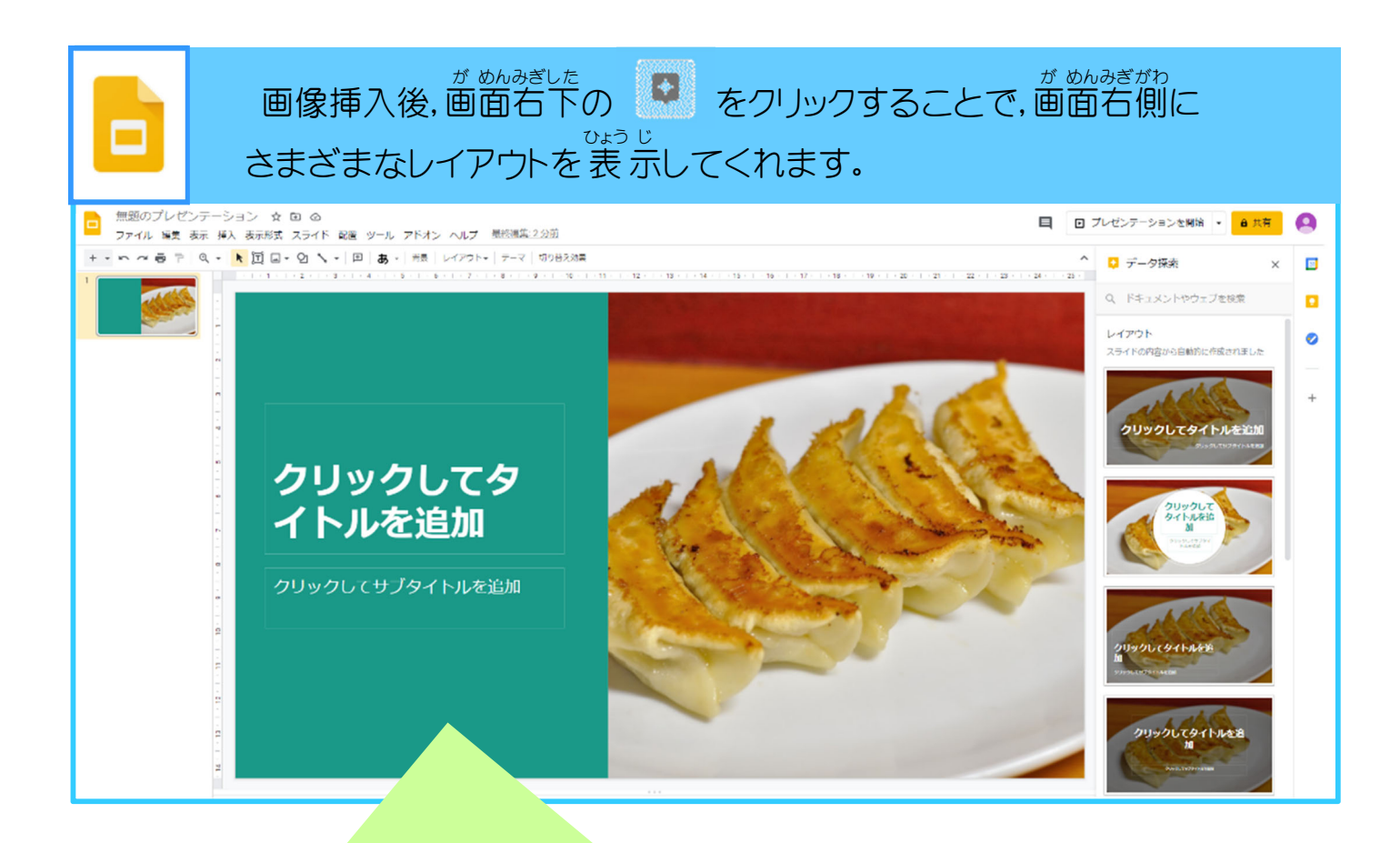

パソコンからアップロードすれば、自分が撮影した写真等を挿入した 発表資料を作ることができます。